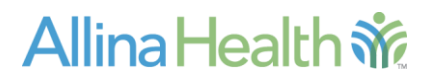

Released: March 2016

Purpose: Submitter Instructions for WebCARF

Contact: Allina Service Desk, 612-262-1900 or 800-315-4085

# WebCARF Instructions for EpicCare Link

## Audience:

Contacts at organizations using EpicCare Link who are managing user access for their site.

#### **Overview:**

EpicCare Link is a view only application that provides access for our community partners who share in the care of our patients at Allina Health. Designated site contacts, also known as submitters, will use the WebCARF (Web Computer Access Request Form) to request new users or terminate security for existing EpicCare Link users. WebCARF should also be used to submit name changes.

#### **Requirements:**

- Allina login ID & Password
- RSA Secure Token

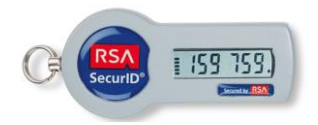

## **Getting Started:**

## Go to: http://www.allinahealth.org/epiccare

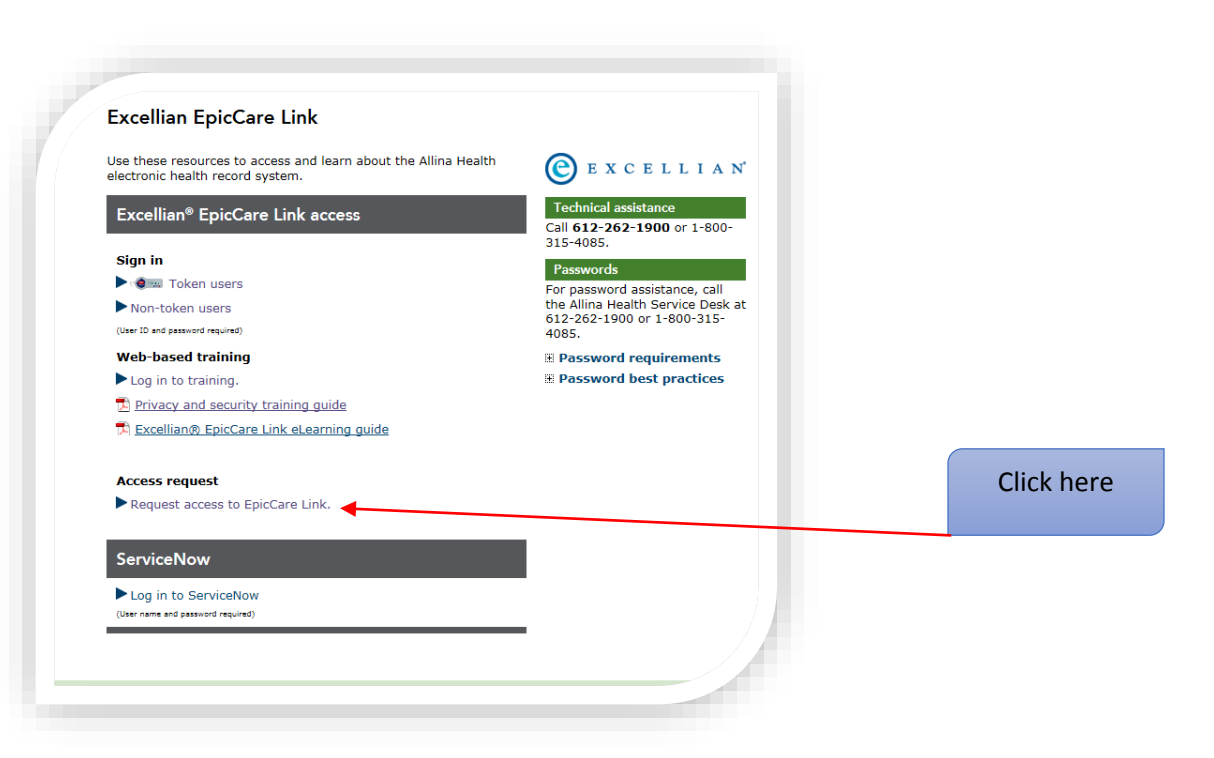

You will need your RSA Token to log in to the Allina network in order to access the request form.

User Name – your Allina issued login ID (may begin with an A, R or D, not case sensitive) Password – password issued with this ID or your existing personal password that you have set RSA Token – enter the digital number displaying on your RSA Token. Hint: make sure you have at least 2 bars left on the timer before entering the code.

|               | EpicCare Link Request Form                                                                                                    |
|---------------|----------------------------------------------------------------------------------------------------|
|               | If you are experiencing issues logging in, please contact the Allina Health<br>Service Desk at 612-262-1900 or 1-800-315-4085 (outside the Twin Cities).                                                                                                    |
| Ň             | Please enter your username and password.                                                                                                    |
| Allina Health | User Name:                                                                                                    |
|               | Password:                                                                                                    |
|               | RSA Token:                                                                                                    |
|               | Sign In                                                                                                    |
|               | You are accessing a PRIVATE NETWORK which contains confidential information. All unauthorized users will be<br>prosecuted.<br>By logging in you agree to abide by the Allina Health Information Services policies for computer usage and the<br>confidentiality provisions of Allina Health System's Employee Standards of Business Conduct. Indicate your |

## Enter your Allina Health log in credentials

| Login Box         |
|-------------------|
| Allina Login ID : |
| Remember Me       |
| Login             |

# Add New User:

Click on Add or Change in the menu on the left

| Shared Pages<br>Home                           | Home                                                                                                    |                                                                                                    |  |                                                             |
|------------------------------------------------|----------------------------------------------------------------------------------------------------|----------------------------------------------------------------------------------------------------|--|-------------------------------------------------------------|
| • <b>Add or Change</b><br>• Bulk Add or Change | Shared Page Descriptions                                                                                | Common Request                                                                                                    |  |                                                             |
| - Delete<br>- Person Admin                     | Home - Home Page                                                                                        | I need access to S: drive - if someone needs access to the S: drive<br>select the application called Shared Areas                                 |  |                                                             |
|                                                | Add or Change - for adding or changing applications that a user currently doesn't have or needs changed | Name is not correct - make sure that HR has the correct name/spelling<br>and then submit a request for the application your name is misspelled in |  |                                                             |
|                                                | Bulk Add or Change - for adding or changing many<br>users application access for a single application   | Need help?<br>Instructions for WebCARF- <u>click here</u><br>Service Desk - 612 262 1900 or 1 800 315 4085                                        |  |                                                             |
|                                                |                                                                                                    |                                                                                                    |  | already has access to                                       |
|                                                |                                                                                                    |                                                                                                    |  | Some common requests that do <b>NOT</b> go through the CARF |
|                                                | DTRs                                                                                                    | HRSC                                                                                                    |  |                                                             |
|                                                | * Purchase Hardware ( ex: PC, Printer, Monitor)<br>* Remote Access (ex: VPN, RemoteApps, Remote Office) | * Personal information changes (ex: Name, Phone number)<br>* Initiate process to request Allina Login ID                                          |  |                                                             |

In the search boxes, you many enter the users login ID if known and hit enter.

## OR

Enter the users first and last name. Utilize the asterisk \* as a wildcard if you are unsure of the proper spelling

|                  |           | Logou       | t |  |
|------------------|-----------|-------------|---|--|
| Add or Change    |           |             |   |  |
|                  |           |             |   |  |
| Allina Login ID: | 🔍 Search  | First Name: |   |  |
| First Name:      | (ex: jo*) | Last Name:  |   |  |
| Last Name:       | 🔍 Search  | Manager:    |   |  |
|                  |           |             |   |  |

From your search results, click on the user name you are looking for

| Add or Change                                           |             |
|---------------------------------------------------------|-------------|
|                                                         |             |
| Allina Login ID: a000626 🔍 Search                       | First Name: |
| First Name: penn* (ex: jo*)                             | Last Name:  |
| Last Name: kohls 🛛 🗙 Search                             | Manager:    |
| Name Title Location                                     |             |
| Kohls, Pennie S Business Anly IS-Sr Mpls-Allina Commons |             |
|                                                         |             |

The **Current Applications** and **Current Group Memberships** for the user display in the gray boxes. Click the next box below that is labeled **Applications**, then select **EpicCare Link**. In order to prevent delays in your request, do not select any other applications from this list.

|                                                      | Cu                                                                        | rent Applications                                      | Current Group Memberships |
|------------------------------------------------------|---------------------------------------------------------------------------|--------------------------------------------------------|---------------------------|
| Avaya one-X-Co<br>30E Reporting S<br>30E Reporting S | mmunicator - Non-Call Centers<br>ystem-Allina Reports<br>ystem-ARS Remedy | Advanfx_CDS<br>AKN-AMR_RWD<br>Allina IS Remote Control | \$                        |
| Applications:                                        | EndoTool Analytics<br>EP Evaluator<br>Foic TS Staff-Only                  | w to select or deselect applications                   |                           |
|                                                      | EpicCare Link                                                             |                                                        | Selected                  |
|                                                      | EpiInfo                                                                   |                                                        |                           |
|                                                      | Episuite                                                                  | $\rightarrow$                                          |                           |
|                                                      | Excellian Support Team                                                    |                                                        |                           |
|                                                      | Facilities Net Project Initiation                                         |                                                        |                           |
| [                                                    | FACS - Ontario Systems CTTERM32                                           |                                                        |                           |
| Notoci                                               | FileMaker Pro                                                             |                                                        |                           |
| Notes.                                               | Food Processor                                                            |                                                        |                           |
| l                                                    | FOTO                                                                      |                                                        |                           |
|                                                      | GE Healthcare Centricity Dicom Viewer                                     |                                                        | Reset                     |
|                                                      | GE Mac-Lab/CardioLab                                                      |                                                        | -                         |

After you select EpicCare Link from the drop down list, it will appear in the **Available** section. Click on the EpicCare Link application and then the arrow to move it to the right into the **Selected** box.

| Avaya one-X-Communicator - Non-Call Centers                            | ^                     | Advanfx_CDS                    | ^        |
|------------------------------------------------------------------------|-----------------------|--------------------------------|----------|
| BOE Reporting System-Allina Reports<br>BOE Reporting System-ARS Remedy | ~                     | Allina IS Remote Control       | ~        |
| Applications: EpicCare Link                                            | ~                     |                                |          |
| Use arro                                                               | w buttons below to se | lect or deselect applications. |          |
|                                                                        | Available             |                                | Selected |
| EpicCare Link - View Only                                              |                       |                                |          |
|                                                                        |                       |                                |          |
|                                                                        |                       |                                |          |
|                                                                        |                       | 1                              |          |

Once you have moved the EpicCare Link application over to the Selected box, you are prompted to fill in **Who the user is employed by** box. Enter any relevant notes if needed and click **Submit.** 

|                      |                           |                    | <b>↓</b> | EpicCare Link-EpicCare Link - View Only-Add |
|----------------------|---------------------------|--------------------|----------|---------------------------------------------|
| EpicCare Link-Epic   | Care Link - View Only-Add |                    |          |                                             |
| * Who is this user e | employed by?              | ABC Medical Clinic |          | × 🥐                                         |
| Notes:               |                           |                    |          |                                             |
|                      | 🛹 Submit                  |                    |          | <ol> <li>Reset</li> </ol>                   |
|                      |                           |                    |          |                                             |

You will receive a confirmation message at the top of the screen. You will also receive an email confirming that your request was submitted.

| Add or Change                                                                                                    |                    |  |  |  |
|----------------------------------------------------------------------------------------------------|--------------------|--|--|--|
| The request process has been started for Kohls, Pennie S.<br>You have selected the following applications:<br>EpicCare Link-EpicCare Link - View Only |                    |  |  |  |
| Allina Login ID:                                                                                                    | First Name: Pennie |  |  |  |
| First Name: (ex: jo*)                                                                                                    | Last Name: Kohls   |  |  |  |

**Email Confirmation:** 

#### Auto-generated Notification - No Action Required - Please do not respond to this message

You (or a delegate) have submitted a WebCARF requesting computer access for the following person. You should receive information regarding this access within 10 business days from this submission date.

If you do not approve of the access requested below or have questions, contact the Service Desk at 612-262-1900 or 1-800-315-4085 (outside the Twin Cities).

Computer Access Request Form (CARF) Summary:

Applications Requested:

EpicCare Link-EpicCare Link - View Only (Add)

#### **Delete User:**

Select **Delete** from the home page menu on the left

| Home                                                                                                    |                                                                                                    |  |  |
|----------------------------------------------------------------------------------------------------|----------------------------------------------------------------------------------------------------|--|--|
| Shared Page Descriptions                                                                                | Common Request                                                                                                    |  |  |
| Home - Home Page                                                                                        | I need access to S: drive - if someone needs access to the S: drive select the application called Shared Areas                                                                                                    |  |  |
| Add or Change - for adding or changing applications that a user currently doesn't have or needs changed | Name is not correct - make sure that HR has the correct name/spelling<br>and then submit a request for the application your name is misspelled in                                                                                                    |  |  |
| Bulk Add or Change - for adding or changing many users application access for a single application      | Need help?                                                                                                    |  |  |
| Delete - for deleting applications that a user currently already has access to                          | Instructions for WebCARF- <u>click here</u><br>Service Desk - 612 262 1900 or 1 800 315 4085                                                                                                    |  |  |
| Some common requests that do NOT go through the CARF                                                    | process!                                                                                                    |  |  |
| DTRs                                                                                                    | HRSC                                                                                                    |  |  |
| * Purchase Hardware ( ex: PC, Printer, Monitor)<br>* Remote Access (ex: VPN, RemoteApps, Remote Office) | * Personal information changes (ex: Name, Phone number)<br>* Initiate process to request Allina Login ID                                                                                                    |  |  |
|                                                                                                    | Home Shared Page Descriptions Home - Home Page Add or Change - for adding or changing applications that a user currently doesn't have or needs changed Bulk Add or Change - for adding or changing many users application access for a single application Delete - for deleting applications that a user currently already has access to Some common requests that do NOT go through the CARF DTRs * Purchase Hardware ( ex: PC, Printer, Monitor) * Remote Access (ex: VPN, RemoteApps, Remote Office) |  |  |

Search for and select your EpicCare Link user as you did above

| Add or Change   |                     |                            |             |
|-----------------|---------------------|----------------------------|-------------|
| ··· ·· ····     |                     |                            |             |
|                 |                     | _                          |             |
| Allina Login I  | D: a000626          | 🔍 Search                   | First Name: |
| First Nam       | e: penn*            | (ex: jo*)                  | Last Name:  |
| Last Nam        | e: kohls ×          | 🔍 Search                   | Manager:    |
| Name            | Title               | Location                   |             |
| Kohls, Pennie S | Business Anly IS-Sr | <u>Mpls-Allina Commons</u> |             |
|                 |                     |                            |             |
|                 |                     |                            |             |

Select the **EpicCare Link-EpicCare Link – View Only** application and click the arrow to the right, moving it to the **Selected** box. Add your **Organization Name** and reason for delete request in the **Notes** section:

| Use arrow buttons below to select or deselect applications.<br>Available | Selected |
|--------------------------------------------------------------------------|----------|
| EpicCare Link-EpicCare Link - View Only                                  |          |
| no longer employed by ABC Medical Clinic<br>Notes:                       | <u></u>  |
| Submit                                                                   | 1 Reset  |

You will receive a confirmation request at the top of your screen along with a confirmation email.

# Name Change:

Select Add or Change from the menu on the left

| Home                                                                                                    |                                                                                                    |  |
|----------------------------------------------------------------------------------------------------|----------------------------------------------------------------------------------------------------|--|
| Shared Page Descriptions                                                                                | Common Request                                                                                                    |  |
| Home - Home Page                                                                                        | I need access to S: drive - if someone needs access to the S: drive<br>select the application called Shared Areas                                                                                                    |  |
| Add or Change - for adding or changing applications that a user currently doesn't have or needs changed | Name is not correct - make sure that HR has the correct name/spelling<br>and then submit a request for the application your name is misspelled in                                                                                                    |  |
| Bulk Add or Change - for adding or changing many users application access for a single application      | Need help?<br>Instructions for WebCARF- <u>click here</u>                                                                                                    |  |
| Delete - for deleting applications that a user currently                                                |                                                                                                    |  |
| already has access to                                                                                   | Service Desk - 612 262 1900 or 1 800 315 4085                                                                                                    |  |
| Some common requests that do NOT go through the CARF process!                                           |                                                                                                    |  |
| DTRs                                                                                                    | HRSC                                                                                                    |  |
| * Purchase Hardware ( ex: PC, Printer, Monitor)<br>* Remote Access (ex: VPN, RemoteApps, Remote Office) | <ul> <li>Personal information changes (ex: Name, Phone number)</li> <li>Initiate process to request Allina Login ID</li> </ul>                                                                                                    |  |
|                                                                                                    | Shared Page Descriptions           Home - Home Page           Add or Change - for adding or changing applications<br>that a user currently doesn't have or needs changed           Bulk Add or Change - for adding or changing many<br>users application access for a single application           Delete - for deleting applications that a user currently<br>already has access to           Some common requests that do NOT go through the CARF of<br>DTRs           * Purchase Hardware (ex: VPN, RemoteApps, Remote Office) |  |

Search for and select your EpicCare Link user as you did above

| Add or Change      |                        |                        |             |
|--------------------|------------------------|------------------------|-------------|
| Add of change      |                        |                        |             |
|                    |                        |                        |             |
| Allina Lo          | gin ID: a000626        | 🔍 Search               | First Name: |
| First              | Name: penn*            | (ex: jo*)              | Last Name:  |
| Last               | Name: kohls            | × Q Search             | Manager:    |
| Name               | Title                  | Location               |             |
| Kohls Penni        | ie S. Business Anly IS | S-Sr Mols-Allina Commo | ns          |
| <u>Romo, Ferni</u> |                        |                        |             |
|                    |                        |                        |             |

In the gray box the user's applications will display. In the **Applications** box select **EpicCare Link**. From the **Available** box, select the EpicCare Link application and move it to the **Selected** box using the arrow pointing right. You must answer the question **Who is the user employed by?** Enter the name change in the **Notes** section and click **Submit**.

|                                                             | Current Applications | Current Group Memberships     |  |  |
|-------------------------------------------------------------|----------------------|-------------------------------|--|--|
| EpicCare Link-EpicCare Link - View Only                     |                      |                               |  |  |
| Applications: EpicCare Link                                 | ~                    |                               |  |  |
| Use arrow buttons below to select or deselect applications. |                      |                               |  |  |
|                                                             | Available            | Selected                      |  |  |
| EpicCare Link-EpicCare Link - View Only-Ch                  | ange                 | cCare Link - View Only-Change |  |  |
| * Who is this user employed by?                             | ABC Medical Clinic   |                               |  |  |
| Please change last name<br>Notes:                           | to                   | <u>`</u>                      |  |  |
| 🖌 Submit                                                    |                      | Reset                         |  |  |

Confirmation will be given at the top of the screen and sent via email